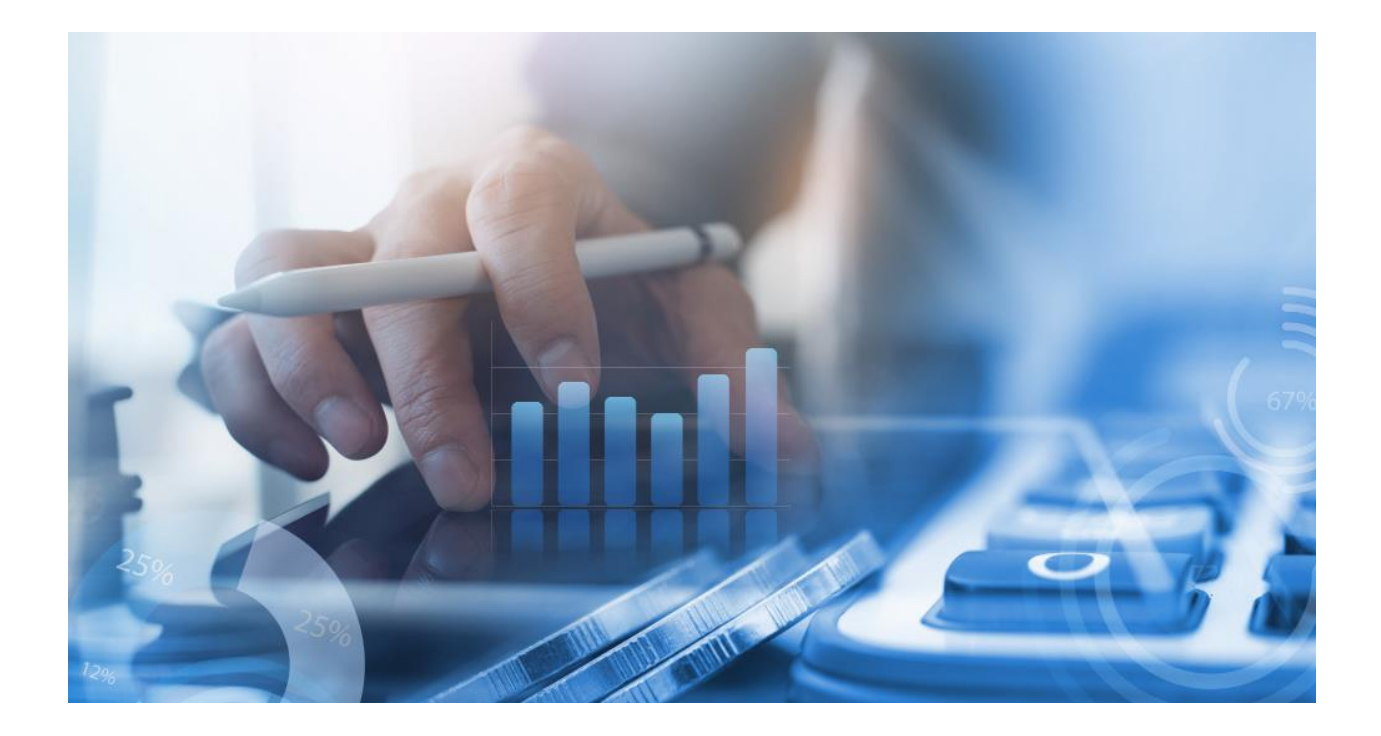

# HƯỚNG DÃN MỞ TÀI KHOẢN TRỰC TUYẾN CASC WEB TRADING

Để thực hiện đăng ký mở tài khoản, Quý Khách vui lòng chuẩn bị CMND hoặc CCCD còn hiệu lực theo quy định, rõ nét.

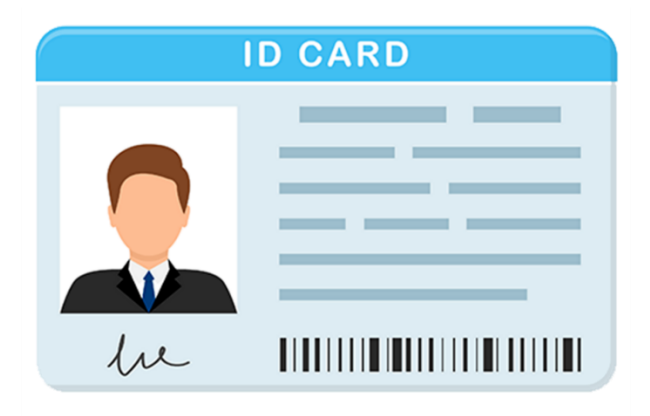

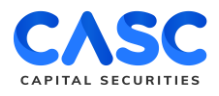

## BƯỚC 1: ĐĂNG KÝ

Để mở tài khoản chứng khoán online tại CASC, Quý Khách vui lòng truy cập vào địa chỉ <u>https://motaikhoan.casc.vn/#/./open-account/check-info</u>

| Chứng khoán đang hay                                                                                       | C 1900 633 059                                                                                                    |
|----------------------------------------------------------------------------------------------------|----------------------------------------------------------------------------------------------------|
| Chứng khoán đang hay<br>MỞ MCAY TÀI KHOẢN<br>Sing chích chí các các các các các các các các các cá         | EXERCISE   DÁDA CA ÓR ÓR ÓR A CHORÁN   A ba da an a   A ba da acht amail   A ba da acht amail   A ba da acht amail   A ba da acht amail   A ba da acht amail   A ba da acht amail |
| <ul> <li>(1) Nhập họ và tên</li> <li>(3) Nhập</li> <li>(2) Nhập số điện thoại</li> <li>(4) Chuy</li> </ul> | p email<br>yển đến bước kế tiếp                                                                                                    |

# **BƯỚC 2: XÁC THỰC OTP**

Quý Khách vui lòng nhập mã OTP được gửi về số điện thoại đã đăng ký và ấn "Tiếp tục" để chuyển sang bước kế tiếp.

| OTP Tải ảnh CMND/CCCD Xác thực thông tin Đăng kỷ dịch vụ |  |
|----------------------------------------------------------|--|
| Xác thực OTP                                             |  |
|                                                          |  |
| Không nhận được OTP? Gửi lại mã                          |  |
| TIÉP TỤC                                                 |  |
|                                                          |  |
|                                                          |  |
|                                                          |  |

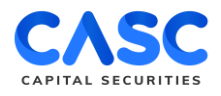

#### BƯỚC 3: TẢI ẢNH CMND/CCCD

- 1. Quý Khách tải file ảnh CMND/CCCD sẵn có, bao gồm cả mặt trước và mặt sau
- 2. Quý Khách lưu ý:
  - CMND/CCCD phải còn hiệu lực, không bị mờ hoặc mất góc.
  - Ảnh chụp đảm bảo không bị mờ, bóng để hệ thống có thể nhận diện và trích xuất thông tin chính xác.

|     | C.                                                                                                |                                                                |                                                                |    |
|-----|---------------------------------------------------------------------------------------------------|----------------------------------------------------------------|----------------------------------------------------------------|----|
|     |                                                                                                   |                                                                |                                                                |    |
|     | OTP Tải ảnh CMND/CCCD                                                                             | Xác thực thông tin                                             | Đảng ký dịch vu                                                |    |
|     | Tải ảnh Cl                                                                                        | MND/CCCD                                                       |                                                                |    |
| ×Qı | uý khách vui lòng cung cấp hình chụp CMND/CC<br>hiến thị đẩy đủ và rõ ràng. Các định dạng file đu | CCD còn hiệu lực, không bị m<br>rợc chấp nhận: jpg, jpeg, png. | ờ, bóng hoặc mất góc. Thông tin<br>Kích thước tệp tối đa: 8MB. |    |
|     | TẢI ẢNH CMND/CCCD MẶT TRƯỚC                                                                       | TẢI ẢNH CMND/CCCI                                              | D MĂT SAU                                                      |    |
|     |                                                                                                   |                                                                |                                                                |    |
|     | Tải lên                                                                                           | Tải lên                                                        |                                                                |    |
|     |                                                                                                   |                                                                |                                                                | 11 |

# **BƯỚC 4: XÁC THỰC THÔNG TIN**

Quý Khách kiểm tra các thông tin để đảm bảo trùng khớp với thông tin trên CMND/CCCD và nhập bổ sung các thông tin:

- 1. Địa chỉ liên hệ.
- 2. Nhập ID người giới thiệu (Nếu không có điền 0).

Sau khi kiểm tra các thông tin là hoàn toàn chính xác, Quý Khách tích chọn vào ô trống trước "Tôi xác nhận thông tin trên là chính xác".

|                                          | orp Tái ánh CMMO/CCCD Xác thực thông tin<br>Xác thực thông tin Khách hà | Dăng ký dịch vụ<br>ng   |
|------------------------------------------|-------------------------------------------------------------------------|-------------------------|
| Họ và tên*                               | Ngày sinh*                                                              | Tình/Thành phố*         |
| Nguyen Quynn Ann                         | 10/10/1995                                                              |                         |
| Số CMND/CCCD*                            | Ngày cấp*                                                               | Nơi cấp*                |
| 174522008                                | 12/12/2013                                                              | Hải Dương               |
| Địa chỉ thường trú*                      |                                                                         | Giới tính*              |
| Số nhà 12 đường Nguyễn Văn Trồi phụ      | rờng Nguyên Trãi Tính Hải Dương                                         | Nam Nữ                  |
| Địa chỉ liên hệ*                         |                                                                         | Email*                  |
| Tối thiểu 15 ký tự                       |                                                                         | quynahnh@gmail.com      |
| Số điện thoại*                           | ID người giới thiệu* (Nếu không có điển 0)                              | Họ tên người giới thiệu |
| 028998888                                | 123456                                                                  | Nguyễn Văn A            |
| Tôi xác nhận các thông tin trên là chính | xác*                                                                    |                         |
|                                          |                                                                         |                         |

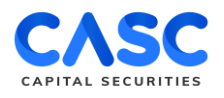

## BƯỚC 5: ĐĂNG KÝ DỊCH VỤ

Quý Khách lựa chọn các dịch vụ muốn đăng ký sau đó ấn tích chọn vào ô trống trước "Tôi đã đọc, hiểu và đồng ý với *Bộ Điều Khoản Và Điều Kiện Của Hợp Đồng Mở Tài Khoản Giao Dịch Chứng Khoán*".

| OTP       Tái ảnh CMN0/CCCD       Xác thực thông tin       Đảng ký dịch vụ         Đăng ký dịch vụ         Quý khách vui lòng lựa chọn hình thức xác thực dễ mở tài khoản:         I - Hình thức xác thực dễ mở tài khoản:         N- Hình thức xác thực dễ mở tài khoản:         N- Hình thức xác thực dễ mở tài khoản:         N- Hình thức xác thực dễ mở tài khoản:         N- Hình thức xác thực dễ mở tài khoản: |     |
|----------------------------------------------------------------------------------------------------|-----|
| OTP Tải ảnh CMND/CCCD Xác thực thông tin Đảng ký dịch vụ<br>Đăng ký dịch vụ<br>Quý khách vui lòng lựa chọn hình thức xác thực để mở tài khoản:<br>I - Hình thức xác thực để mở tài khoản<br>Sựac thực điện từ Hoàn thiện và gửi hổ sơ tại quẩy                                                                                                    |     |
| Đăng ký dịch vụ         Quý khách vui lòng lựa chọn hình thức xác thực để mờ tài khoản:         I - Hình thức xác thực để mờ tài khoàn*         I - Hình thức xác thực để mờ tài khoàn*         I - Kinh chiện và gửi hổ sơ tại quẩy                                                                                                    |     |
| Quý khách vui lòng lựa chọn hình thức xác thực để mở tài khoản:<br>I - Hình thức xác thực để mở tài khoản*<br>Xác thực điện từ Hoàn thiện và gửi hổ sơ tại quẩy                                                                                                    |     |
| Xác thực điện từ     Hoàn thiện và gửi hổ sơ tại quẩy                                                                                                    |     |
|                                                                                                    |     |
| ll – Đăng ký sàn phẩm dịch vụ                                                                                                    |     |
| 💙 Tải khoản Giao Dịch Ký Quỹ Chứng Khoán (6)                                                                                                    |     |
| III - Đăng ký giao dịch qua tổng đài *                                                                                                    |     |
| Có Không                                                                                                    |     |
| Tôi đã đọc, hiểu và đồng ý với <u>Bộ Điều Khoản Và Điều Kiện Của Hợp Đồng Mở Tải Khoản Giao Dịch Chứng Khoán.</u>                                                                                                    |     |
| QUAY LẠI TIẾP TỰC                                                                                                    |     |
|                                                                                                    | • • |
|                                                                                                    |     |

# BƯỚC 6: KIẾM TRA LẠI THÔNG TIN ĐÃ ĐĂNG KÝ

Quý Khách vui lòng kiểm tra lại thông tin cá nhân và các dịch vụ đã lựa chọn đăng ký

- Nếu chưa chính xác, Quý Khách ấn "Quay lại " để thực hiện chỉnh sửa.
- Nếu chính xác, Quý Khách ấn "Tiếp tục" để thực hiện bước tiếp theo.

| Thông tin Khách Hàng và dịch vụ đã đăng ký                                                                                                    |            |
|----------------------------------------------------------------------------------------------------|------------|
| I. Thông tin cá nhân                                                                                                    |            |
| Tèn Khách Hàng: #ACCOUNT_NAME#<br>Số CMND/CCCD: #CARD_ID# Ngày cấp: #ISSUE_DATE# Nơi cấp: #IS<br>Ngày sinh: #BR_CUST# Giới tính: Nam Nữ<br>Địa chỉ thường trù/Trụ sở chính: #ADDRESS#<br>Địa chỉ liên hệ: #ADDRESS_CUST#<br>Dị dộng: #PHONE_NUM# Email: #CUST_EMAIL# | SUE_PLACE# |
| ll. Dịch vụ đăng ký                                                                                                    |            |
| ĐĂNG KÝ MỞ TÀI KHOÀN CHỨNG KHOÁN                                                                                                    |            |
| Khách Hàng tại đây đăng ký và đề nghị CASC mở bổ sung các loại tài khoản chúng khoán như sau:                                                                                                    |            |
| LOẠI TÀI KHOẢN                                                                                                    | XÁC NHẬN   |
| Tài khoản Giao Dịch Ký Quỹ Chứng Khoán<br>(Là tài khoản được dùng để thực hiện các giao dịch ký quỹ chứng khoản)                                                                                                    |            |
| ĐĂNG KÝ SỬ DỤNG DỊCH VỤ GIAO DỊCH QUA ĐIỆN THOẠI                                                                                                    |            |
| Số điện thoại đăng ký: Là số điện thoại di động của Khách Hàng nêu tại Mục I – Thông tin cá nhân                                                                                                    |            |
| NỘI DUNG                                                                                                    | XÁC NHẬN   |
| Đảng ký thực hiện giao dịch tối hệ thống điện thoại cố định của CASC. Các loại giao dịch đăng ký thực<br>hiện bao gồm: (i) Nhận thông tin, thông bác; (ii) Đặt lệnh giao dịch chứng khoản và các giao dịch                                                           |            |

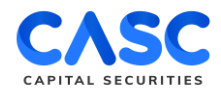

#### BƯỚC 7: ĐĂNG KÝ THÀNH CÔNG

Khi màn hình sẽ hiển thị thông báo Quý Khách đã đăng ký thành công kèm Số Tài khoản Giao dịch Chứng khoán (\*), Quý khách sẽ nhận được email hướng dẫn hoàn thiện hồ sơ mở Tài khoản Giao dịch tại CASC.

Quý Khách vui lòng ấn "Hoàn thành" để hoàn tất Đăng ký mở Tài khoản Giao dịch Chứng khoán tại CASC Web Trading.

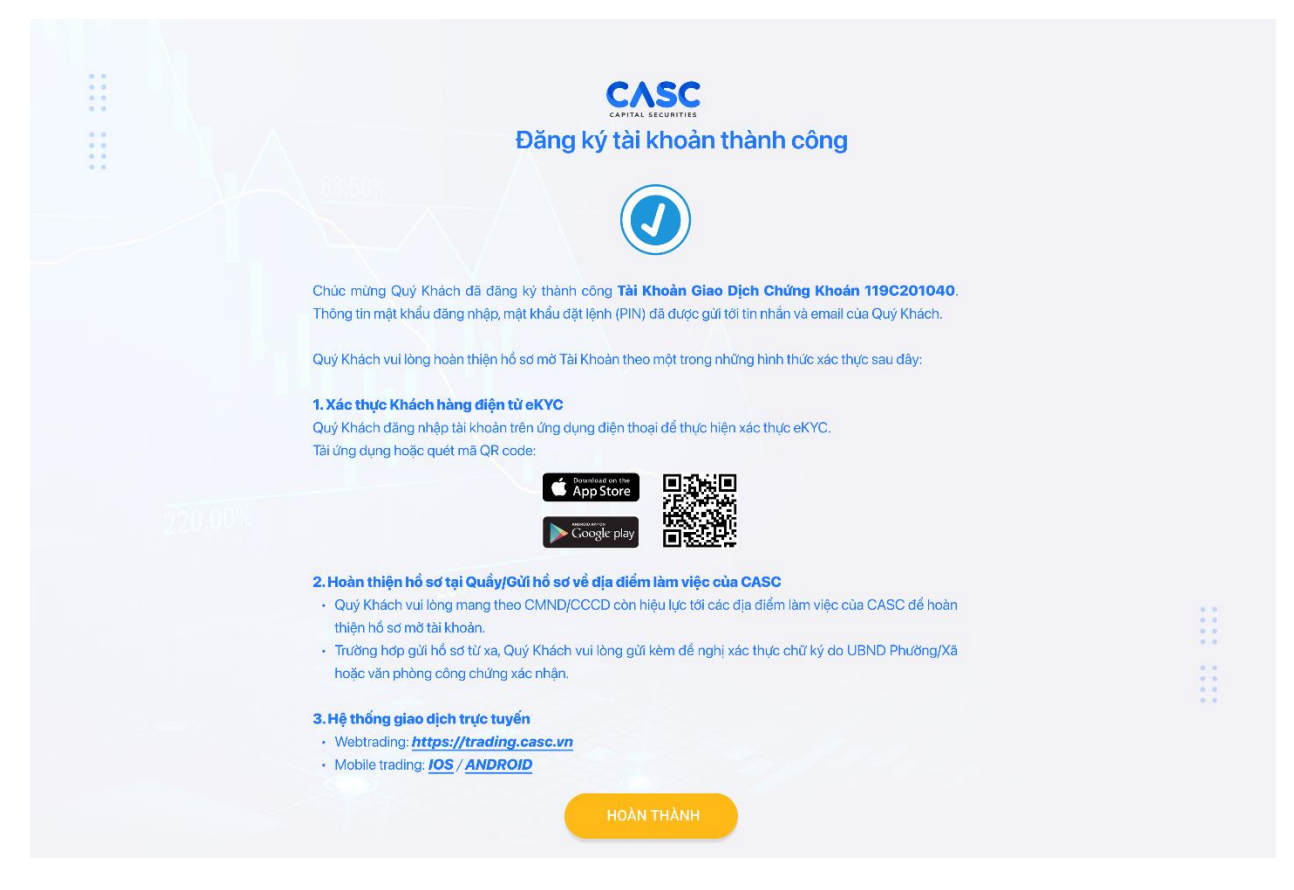

# KÍNH CHÚC QUÝ KHÁCH HÀNG ĐẦU TƯ THÀNH CÔNG. TRÂN TRỌNG!